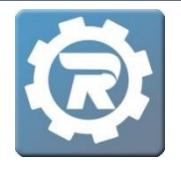

In order to transfer a balance or credit from a past class, click into the past **Registration** that you are transferring from.

## **Transfer a Balance**

1. On the Adjustments tab, add a new Adjustment by clicking the Add button (...). The NEW Adjustment window will open.

| [14385964] | Registration                                    |                    |            |                       |             |             |              |  |
|------------|-------------------------------------------------|--------------------|------------|-----------------------|-------------|-------------|--------------|--|
| Name       | Moeller, Samantha                               |                    |            |                       | Enrolled    | ~           |              |  |
| Class      | Class Fall 2020 Science Museum Field Trip Scien |                    |            | nce Museum Field Trip |             |             | 2            |  |
| Pricing    | Standard                                        |                    |            |                       |             |             |              |  |
|            | Additional S                                    | Student            |            |                       |             |             |              |  |
| Paymen     | Invoice Hist                                    | tory Questions     | Contract H | istory                | Attendance  | Notes & Ema | ils          |  |
| Registe    | ered                                            | 01/21/2021 3:52 PM | Payn       | nents                 | Adjustments | Deleted     |              |  |
| Price      |                                                 | \$30.00            |            |                       |             |             |              |  |
| Adjust     |                                                 | \$0.00             |            | Date                  | Reason      |             | Amount       |  |
| Total      |                                                 | \$30.00            |            |                       |             |             |              |  |
| Paid       |                                                 | \$0.00             |            |                       |             |             |              |  |
| Balance    | 2                                               | \$30.00            |            |                       |             |             |              |  |
|            | 🗔 Update Accou                                  | int On File        |            |                       |             |             |              |  |
| Card Ty    | /pe, Last 4 Digits                              |                    |            |                       |             |             |              |  |
| Expirat    | ion Date                                        |                    |            |                       |             |             |              |  |
|            | 📋 Delete Card                                   | l On File          |            |                       |             |             |              |  |
| Repor      | ts                                              |                    |            |                       |             | <b>×</b> c  | ancel 🕞 Save |  |

2. The **NEW Adjustment** window will open.

| [NEW] Adjustm | ent                     |                  |
|---------------|-------------------------|------------------|
| Date *        | \$-30.00                | Show On Invoice  |
| Reason *      | Transferring Balance Du | e to 20/21 Class |
|               |                         | X Cancel Save    |

- Enter the **Amount** of the balance as a negative number.
- In the **Reason** field, add a note explaining to which registration the balance will be transferred, then **Save**. The balance should now be zeroed out.

Client Support: <a href="mailto:support@regwerks.zendesk.com">support@regwerks.zendesk.com</a>

- Save out of this first registration.
- Navigate to the Registration to which the balance will be transferred. Navigate to the Payment tab. On the Adjustments tab, select the Add button (

| [4392576]                | Registration      |                     |                |            |              |                 |  |
|--------------------------|-------------------|---------------------|----------------|------------|--------------|-----------------|--|
| Name                     | Moeller, Samantha | 3                   |                | Enrolled   | Enrolled V   |                 |  |
| Class                    | Piano Lessons 202 | 0/21 Music Lessons  |                |            | 23           |                 |  |
| Pricing                  | Standard          |                     |                |            |              |                 |  |
|                          | Additional 9      | itudent             |                |            |              |                 |  |
| Paymen                   | Invoice His       | tory Questions      | Contract Histo | y Attendan | ce Notes & E | imails          |  |
| Registe                  | ered              | 01/27/2021 12:14 PM | Payment        | s Adjustme | nts Deleted  |                 |  |
| Price                    |                   | \$20.00             | -              |            | _            |                 |  |
| Adjust                   |                   | \$0.00              |                | ite keas   | son          | Amount          |  |
| Total                    |                   | \$20.00             |                |            |              |                 |  |
| Paid                     |                   | \$0.00              |                |            |              |                 |  |
| Balance                  | 2                 | \$20.00             |                |            |              |                 |  |
|                          | 🔜 Update Accou    | nt On File          |                |            |              |                 |  |
| Card Type, Last 4 Digits |                   |                     |                |            |              |                 |  |
| Expirati                 | ion Date          |                     |                |            |              |                 |  |
|                          | 🗍 Delete Card     | l On File           |                |            |              |                 |  |
| Report                   | ts                |                     |                |            | 3            | 🕻 Cancel 🗖 Save |  |

4. The **NEW Adjustment** window will open.

| [NEW] Adjustm | ent                     |                 |
|---------------|-------------------------|-----------------|
| Date *        | 01/27/2021              | Show On Invoice |
| Amount        | \$20.00                 |                 |
| Reason *      | Transfer to 20/21 Class |                 |
|               |                         |                 |
|               |                         | /_              |
|               |                         | 🗙 Cancel 🗖 Save |

- When transferring a balance, enter the adjustment **Amount** as a positive number.
- In the **Reason** field, add comments detailing information about the transfer, including from which registration the balance has been transferred.
- Click **Save**, then Save out of the registration.
- The balance will now be reflected on the new registration.

## **Transfer a Credit**

1. On the **Payments** tab, double-click into the Payment you wish to transfer and take note of the **Amount** and **Reference #** as these items will be notated in the new Registration.

| Name    | Anleu, Emily       |                         | 2                     |                     | Enrolled            | $\checkmark$ |  |
|---------|--------------------|-------------------------|-----------------------|---------------------|---------------------|--------------|--|
| Class   | Fall 2020 Science  | Museum Field Trip Scier | nce Museum Field Trip |                     | *                   |              |  |
| Pricing | Standard           |                         |                       |                     |                     |              |  |
|         | Additional 9       | itudent                 |                       |                     |                     |              |  |
| Paymen  | Invoice His        | tory Questions          | Contract History      | Attendance          | Notes & Emails      |              |  |
| Registe | ered               | 11/17/2020 1:18 PM      | Payments              | Adjustments         | Deleted             |              |  |
| Price   |                    | \$30.00                 | Date                  | Method              | Amount              |              |  |
| Adjust  |                    | \$5.00                  | • 11/17/              | 2020 ePayment       | \$35.00             |              |  |
| Total   |                    | \$35.00                 | Ĩ                     |                     |                     | -            |  |
| Balance | 2                  | \$35.00                 |                       | [8171135] Payme     | nt                  |              |  |
|         | 🔜 Update Accou     | nt On File              |                       |                     |                     |              |  |
| Card Ty | /pe, Last 4 Digits | Visa 1111               |                       | Payment Type        | ePayment            |              |  |
| Expirat | ion Date           | 11/26                   |                       | Payment Date        | 11/17/2020          |              |  |
|         | 📋 Delete Card      | On File                 |                       | Reference<br>Amount | 16369053<br>\$35.00 |              |  |
| Repor   | ts                 |                         |                       | Note                |                     |              |  |
|         |                    |                         | _                     |                     |                     |              |  |

2. To notate a credit transfer out of this Class, click on the **Add** button (
) on the **Payments** tab. The **NEW Payment** window will open.

| NEW] Payment |                                    |
|--------------|------------------------------------|
| Payment Type | Other 🗸                            |
| Payment Date | 01/27/2021                         |
| Reference    | 16369053/transf                    |
| Amount       | \$-35.00                           |
| Note         | Transferring Credit to 20/21 Class |
|              |                                    |
|              |                                    |
|              |                                    |
|              | 💥 Cancel 🔚 Save                    |

- In the NEW Payment window, select the Payment Type as Other. Then, enter the copied down Reference Number followed by /transfer and Amount of the credit as a negative number.
- In the Note field, add a note explaining to which registration the credit will be transferred, then Save. Save out of this first registration.

<u>Note</u>: Once the transfer payment is notated, depending on the situation of the transfer, you may have to add an Adjustment to the registration within the Adjustments tab to show the student's Balance as \$0.

3. Navigate to the Registration to which the credit will be transferred. Navigate to the **Payment** tab. In **Payments** tab, select the **Add** button (

| [14392576]             | Registration                              |                     |            |         |             |              |              |  |
|------------------------|-------------------------------------------|---------------------|------------|---------|-------------|--------------|--------------|--|
| Name Moeller, Samantha |                                           |                     | 2          |         |             | Enrolled     | Enrolled V   |  |
| Class                  | Class Piano Lessons 2020/21 Music Lessons |                     |            |         |             |              | 24           |  |
| Pricing                | Standard                                  |                     |            |         |             |              |              |  |
|                        | Additional S                              | tudent              |            |         |             |              |              |  |
| Paymen                 | t Invoice Hist                            | ory Questions       | Contract H | listory | Attendance  | Notes & Emai | ls           |  |
| Registe                | red                                       | 01/27/2021 12:14 PM | Pay        | ments   | Adjustments | Deleted      |              |  |
| Price                  |                                           | \$20.00             |            | Data    | Mathad      |              | mount        |  |
| Adjust                 |                                           | \$0.00              | G          | 1/27/20 | 21 Other    | P            | \$0.00       |  |
| Total                  |                                           | \$20.00             |            | 2/2//20 |             |              | <i></i>      |  |
| Paid                   |                                           | \$0.00              |            |         |             |              |              |  |
| Balance                |                                           | \$20.00             |            |         |             |              |              |  |
|                        | 🔜 Update Accou                            | nt On File          |            |         |             |              |              |  |
| Card Ty                | pe, Last 4 Digits                         |                     |            |         |             |              |              |  |
| Expirati               | on Date                                   |                     |            |         |             |              |              |  |
|                        | 📋 Delete Card                             | On File             |            |         |             |              |              |  |
| Report                 | ts                                        |                     |            |         |             | 🗶 Ca         | ancel 🗖 Save |  |

4. The NEW Payment window will open.

| [NEW] Payment                |                                |
|------------------------------|--------------------------------|
| Payment Type<br>Payment Date | Other                          |
| Reference<br>Amount          | 16369053/transf<br>\$35.00     |
| Note                         | Transfer credit to 20/21 class |
|                              | X Cancel Save                  |

- Select the Payment Type as Other.
- When transferring a credit to a registration, enter the amount as a positive number.
- Enter the copied down Reference Number followed by /transfer and Amount of the credit as a positive number.
- In the Note field, add a note explaining from which registration credit is transferred, then Save. Save out of this registration.